## **TP Serveur de fichier et d'impression :**

### **Introduction :**

Dans ce Tp nous allons réaliser a l'aide d'hyper V deux VM différentes. Une contenant le Serveur de fichier et l'autre contenant le Serveur d'impression qui tournerons tous les deux sur du Windows Server 2022. Notre objectif sera de créer des dossiers partager dans le Serveur de fichier et de limiter l'accès à ces dossiers, que aux utilisateurs aillant le droits d'y accéder. Pour le Serveur d'impression ça sera de partager l'imprimante a tous le monde ainsi que de la déployer automatiquement.

### **Partie Serveur d'impression :**

(Avant de commencer les paramètres lier au serveur d'impression, commencer par faire les paramètres de la machine)

Pour commencer pour le serveur d'impression, Nous allons installé le rôle « Services d'impression et de numérisation de documents »

| Rôles                                              |             |
|----------------------------------------------------|-------------|
| Attestation d'intégrité de l'appareil              | $^{\wedge}$ |
| Hyper-V                                            |             |
| Serveur de télécopie                               |             |
| Serveur DHCP                                       |             |
| Serveur DNS                                        |             |
| Serveur Web (IIS)                                  |             |
| Service Guardian hôte                              |             |
| Services AD DS                                     |             |
| Services AD LDS (Active Directory Lightweight Dire |             |
| Services AD RMS (Active Directory Rights Manager   |             |
| Services Bureau à distance                         |             |
| Services d'activation en volume                    |             |
| Services d'impression et de numérisation de docur  |             |
| Convisor do cortificate Activo Directory           |             |

En rôle du Serveur on prendra « Serveur d'impression »

#### Services d'impression et de numérisation de document Serveur d'impression

Après avoir cocher les cases cité précédemment notre rôle devrait s'installer puis le pc redémarrera

Maintenant que notre rôle d'impression a été ajoutez, nous pouvons voir que dans les outils d'administration. Il y a un nouvel outil nommer « gestion de l'impression ».

| 🚏 Éditeur du Registre                                                                                                    | 08/05/2021 10:14 | Raccourci | 2 Ko |
|----------------------------------------------------------------------------------------------------|------------------|-----------|------|
| 🔚 Gestion de l'impression                                                                                                    | 08/05/2021 10:15 | Raccourci | 2 Ko |
| All war and a second second se | 00/05/2024 40 44 | n ·       | 2.17 |

Dans l'outil gestion de l'impression, nous y trouverons « imprimantes » c'est dans cela que nous allons créer une nouvelle imprimantes fictive.

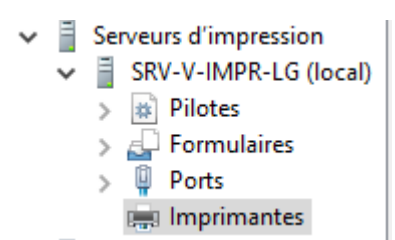

🖶 Assistant Installation d'imprimante réseau

Pour en ajoutez une il vas d'abord falloir créer un port fictif (ou bien utiliser un port déjà créer) que l'on nommera « TestPort »

 $\times$ 

| Installation de l'imprimante<br>Choisissez une méthode d'installation. |                           |               |           |         |
|------------------------------------------------------------------------|---------------------------|---------------|-----------|---------|
| O Rechercher les imprimantes du réseau                                 |                           |               |           |         |
| ○ Ajouter une imprimante IPP, TCP/IP ou des se                         | rvices Web par adresse IP | ou nom d'hôte |           |         |
| O Ajouter une nouvelle imprimante via<br>un port existant :            | LPT1: (Port imprimante    | 2)            | $\sim$    |         |
| Créer un autre port et ajouter une nouvelle<br>imprimante :            | Local Port                |               | $\sim$    |         |
|                                                                        |                           |               |           |         |
|                                                                        |                           |               |           |         |
|                                                                        |                           |               |           |         |
|                                                                        |                           |               |           |         |
|                                                                        |                           | < Précédent   | Suivant > | Annuler |
| Nom du port                                                            |                           | ×             |           |         |
| Entrez un nom de po<br>TestPort                                        | ort :                     | OK<br>Annuler |           |         |

Ensuite on installeras un nouveau pilote, on prendra au hasard une des imprimantes proposer.

| 🔿 Utiliser le | pilote d'imprimante sélec | tionné par l'Assistant |  |
|---------------|---------------------------|------------------------|--|
| Dilata        |                           |                        |  |
| Pilote        |                           |                        |  |
| 🔾 Utiliser u  | pilote d'imprimante exis  | tant sur l'ordinateur  |  |
| Micros        | oft Print To PDF          |                        |  |

Dans notre cas, ce seras « Generic IBM Graphics 9pi » Que l'on renommera en « ImprimantePartage »

| Choisissez l'imprimante dans la liste. Cliquez sur Windows Update pour voir d'autres modèles. |                                                                                    |                                                                                                    |  |  |  |
|-----------------------------------------------------------------------------------------------|------------------------------------------------------------------------------------|----------------------------------------------------------------------------------------------------|--|--|--|
| Pour installer le pilote à partir d'un CD d'installation, cliquez sur Disque fourni.          |                                                                                    |                                                                                                    |  |  |  |
| ant                                                                                           | Imprimantes                                                                        | ^                                                                                                    |  |  |  |
| c                                                                                             | Generic / Text Only                                                                |                                                                                                    |  |  |  |
| soft                                                                                          | 🕞 Generic IBM Graphics 9pin                                                        |                                                                                                    |  |  |  |
|                                                                                               | 🔄 Generic IBM Graphics 9pin wide                                                   |                                                                                                    |  |  |  |
|                                                                                               | MS Publisher Color Printer                                                         | ~                                                                                                    |  |  |  |
|                                                                                               | Choisissez l'imprimante dan<br>Pour installer le pilote à part<br>ant<br>c<br>soft | Choisissez l'imprimante dans la liste. Cliquez sur Windows Update pour voir d'autres mode<br>Pour installer le pilote à partir d'un CD d'installation, cliquez sur Disque fourni.<br>ant<br>c<br>soft<br>Generic / Text Only<br>Generic IBM Graphics 9pin<br>Generic IBM Graphics 9pin wide<br>MS Publisher Color Printer<br>MS Publisher Color Printer |  |  |  |

Ce pilote a été signé numériquement.

Х

Disque fourni...

Nom de l'imprimante et paramètres de partage

🖶 Assistant Installation d'imprimante réseau

Vous pouvez donner un nom convivial à l'imprimante et spécifier si elle peut être utilisée par d'autres personnes.

Windows Update

| om de l'imprimante : | ImprimantePartage         |                         |
|----------------------|---------------------------|-------------------------|
| Partager cette impri | mante                     |                         |
| Nom du partage :     | Generic IBM Graphics 9pin |                         |
| Emplacement :        |                           |                         |
| Commentaire :        |                           |                         |
|                      |                           |                         |
|                      |                           |                         |
|                      |                           |                         |
|                      |                           |                         |
|                      |                           |                         |
|                      |                           |                         |
|                      |                           | < Précédent Suivant > A |

Notre imprimante a bien été créer, a présent dans les propriétés de l'imprimante, dans l'onglet « avancé » puis « impression par défaut » on peut si l'on veut, faire nos paramètre d'impression.

| 🖶 Propriétés de Imprin                                                                                                   | nantePartage                                                                                                    |                                                       | ×             | Generic IBM Graphics 9pin 10.0.20348.1 Type 4 Imprimant                   | tes |
|----------------------------------------------------------------------------------------------------|----------------------------------------------------------------------------------------------------|-------------------------------------------------------|---------------|---------------------------------------------------------------------------|-----|
| Gestion des couleurs                                                                                                    | Sécurité                                                                                                    | Paramètres du                                         | périphérique  | lmprimantePartage Paramètres par défaut de l'impression                   | ×   |
| Général                                                                                                    | Partage                                                                                                    | Ports                                                 | Avancé        | Disposition Papier/qualité                                                |     |
| Toujours disponible     Disponible de     Priorité :     1     Pilote :     Generic                                      | 00:00                                                                                                    | à 00:00 ∨ No                                          | uveau pilote  | Orientation:<br>Portrait<br>Ordre des pages:<br>Première à dernière       |     |
| <ul> <li>Spouler les docume</li> <li>Lancer l'impression</li> <li>Commencer l'imp</li> <li>Imprimer directeme</li> </ul> | ents pour que l'impressi<br>on après la mise en spo<br>pression immédiateme<br>ent sur l'imprimante             | ion se termine plus v<br>uleur de la dernière p<br>nt | ite<br>Dage   | Format de page       Pages par feuille       1       Traçage des bordures |     |
| Conserver les docur<br>Imprimer d'abord le<br>Conserver les docur<br>Activer les fonction                                | ments non conformes<br>es documents dans le sj<br>ments imprimés<br>nalités d'impression av<br>Processeur d'imp | pouleur<br>ancées<br>pression Page d                  | le séparation | Avancé                                                                    |     |
|                                                                                                    | 0                                                                                                    | K Annuler                                             | Appliquer     | OK Annuler Appliquer                                                      | 1   |

Dans notre cas nous n'allons pas y toucher pour le moment mais nous allons aller dans l'onglet partage qui est celui qui nous intéresse, on y cochera « partager cette imprimante » et « lister dans l'annuaire » ce qui nous permettra de retrouver notre imprimante dans active directory.

#### 🖶 Propriétés de ImprimantePartage

| Gestion des coule                                                               | eurs                                                          | Sécurité                                                    | F                                                                        | aramètres du pé                                              | hiphérique              |
|---------------------------------------------------------------------------------|---------------------------------------------------------------|-------------------------------------------------------------|--------------------------------------------------------------------------|--------------------------------------------------------------|-------------------------|
| Général                                                                         | Parta                                                         | ige                                                         | Ports                                                                    |                                                              | Avancé                  |
| S Vous por<br>connect<br>ordinate                                               | uvez partage<br>és à votre ré:<br>ur est en vei               | er cette imp<br>seau. L'imp<br>lle ou éteir                 | primante av<br>primante ne<br>ht.                                        | ec les utilisateu<br>sera pas dispo                          | ırs<br>nible si l'      |
| Partager cet                                                                    | te impriman                                                   | ite                                                         |                                                                          |                                                              |                         |
| Nom de partage                                                                  | :: [                                                          | Impriman                                                    | tePartage                                                                |                                                              |                         |
| 🗹 Rendu des t                                                                   | ravaux d'imj                                                  | pression su                                                 | ır les ordinat                                                           | teurs clients                                                |                         |
| Lister dans l                                                                   | annuaire                                                      |                                                             |                                                                          |                                                              |                         |
| Pilotes<br>Si cette imprim<br>de Windows, v<br>supplémentain<br>pilote d'imprin | aante est par<br>ous devrez p<br>es, afin que<br>nante lorsqu | tagée avec<br>oeut-être ir<br>les utilisate<br>'ils s'y con | : des utilisat<br>Installer des p<br>eurs n'aient<br>nectent.<br>Pilotes | eurs d'autres v<br>pilotes<br>pas à recherch<br>supplémentai | ersions<br>er le<br>res |
|                                                                                 |                                                               |                                                             |                                                                          |                                                              |                         |
|                                                                                 |                                                               |                                                             | ОК                                                                       | Annuler                                                      | Appliquer               |

La prochaine étape et de rajouter de la sécurité, pour cela nous allons définir qui a le droit d'imprimer sur cette imprimante. Pour cela nous allons supprimer « tout le monde » et ajoutez « utilisateurs du domaine »

| Gestion des couleurs             | Sécurité             | Paramètres du périphérique    |
|----------------------------------|----------------------|-------------------------------|
| Noms de groupes ou d'utilisateur | rs :                 |                               |
| TOUS LES PACKAGES D'             | APPLICATION          |                               |
| 🔜 S-1-15-3-1024-4044835139       | -2658482041-31279    | 73164-329287231-3865880861-19 |
| & CREATEUR PROPRIETAI            | RE                   |                               |
| & Administrateur (SRV-V-IMP)     | R-LG\Administrateur) |                               |
| & Administrateurs (SRV-V-IMF     | R-LG\Administrateur  | s)                            |
| 🚨 Utilisateurs du domaine (pol   | ogne\Utilisateurs du | domaine)                      |
|                                  |                      |                               |
|                                  |                      |                               |
|                                  |                      | Ajouter Supprimer             |

Dans les autorisations on leurs laisseras imprimer car c'est suffisant

| Autorisations pour Utilisateurs du domaine                                             | Autoriser | Refuser |  |
|----------------------------------------------------------------------------------------|-----------|---------|--|
| Imprimer<br>Gérer cette imprimante<br>Gestion des documents<br>Autorisations spéciales |           |         |  |
|                                                                                        |           |         |  |

Notre imprimante est bien paramétrer maintenant il nous reste plus qu'a faire les GPO du coter du serveur AD.

Pour cela nous allons aller dans le gestionnaire des stratégie de groupe et nous créons une nouvelle stratégie nommer « deploiementimprimante »

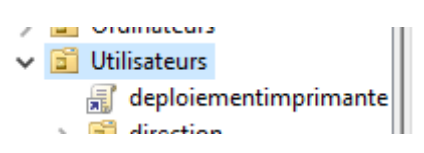

On modifie la stratégie puis on vas dans « Configuration utilisateur/Préférence/Paramètres du Panneau de configuration/ imprimantes »

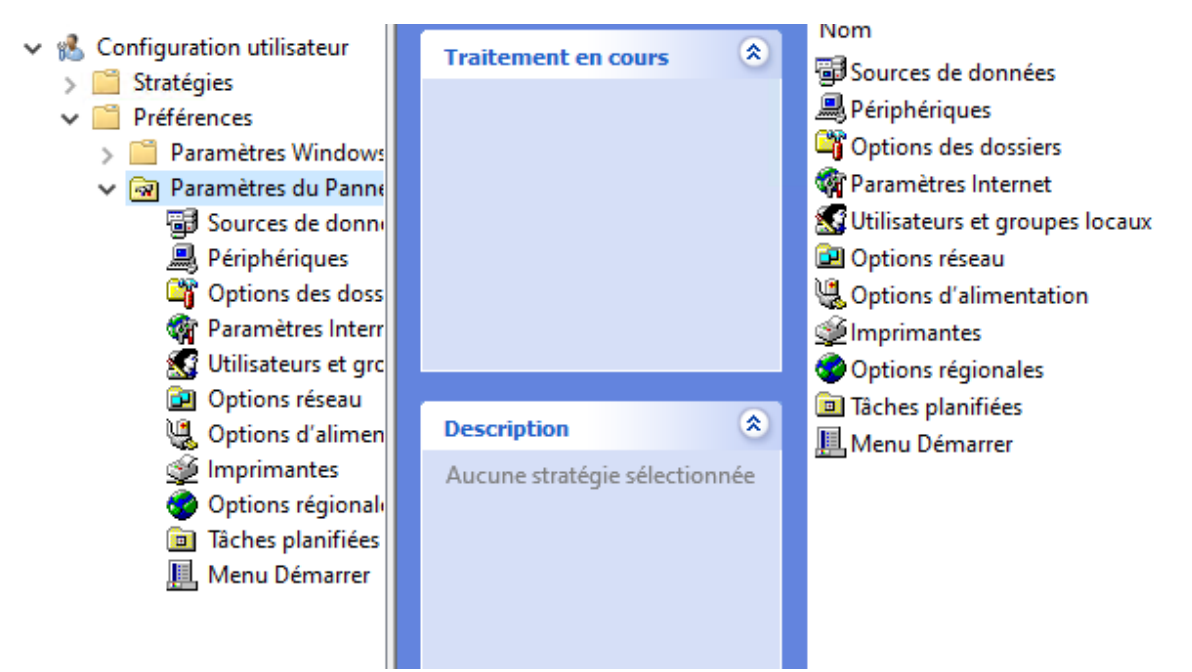

On va choisir une nouvelle imprimante partagé

| <u> Imprimant</u>                 | es                |                                              |         | ereen (e)               | 10, 10, 202                                       | pologi lo io |
|-----------------------------------|-------------------|----------------------------------------------|---------|-------------------------|---------------------------------------------------|--------------|
| Traitement en cours               | Nom<br>Aucun élén | Ordre Action                                 | n<br>u. |                         |                                                   |              |
|                                   |                   | Nouveau<br>Toutes les tâches                 | >       | Impri<br>Impri<br>Impri | imante partagée<br>imante TCP/IP<br>imante locale |              |
| Description (a)                   |                   | Affichage                                    | >       |                         |                                                   |              |
| Aucune strategie selectionnee     |                   | Réorganiser les icônes<br>Aligner les icônes | >       |                         |                                                   |              |
|                                   |                   | Aide                                         |         |                         |                                                   |              |
| Préférences (Étendu) Standard /   | <                 |                                              | >       |                         |                                                   |              |
| Preferences / Etendu / Standard / |                   |                                              |         |                         |                                                   |              |

Comme action on choisira « mettre a jour », pour le chemin de partage nous retrouverons l'imprimante que l'on a décidé de partager et on la définira en tant « qu'imprimante par défaut » « seulement s'il n'existe pas d'imprimante local ».

| Nouvelles propriétés d'Imprimante partagée X                                                 | 🖉 🕼 Rechercher Recherche personnalisée — 🗆                                                                                                    | $\times$   |
|----------------------------------------------------------------------------------------------|----------------------------------------------------------------------------------------------------|------------|
| Général Commun Action : Mettre à jour                                                        | Dans : Tout Active Directory   Parcourir  Recherche personnalisée Avancé                                                                                                    |            |
| Supprimer toutes les connexions d'imprimantes partagées Imprimante partagée Chemin partage : | Champ     Condition :     Valeur :     Rechard       Liste des conditions :     Ajouter     Supprimer <ajouter cette="" ci-dessus="" critères="" les="" liste="" à="">     Supprimer</ajouter> | ner<br>out |
| Mapper au port local (facultatif)                                                            | OK<br>Résultats de la recherche :                                                                                                    |            |
| Port local :                                                                                 | Nom Type Description                                                                                                    | >          |
| Difference (French) Standard (                                                               | 1 élément(s) trouvé(s)                                                                                                    |            |

On applique et après cela notre configuration pour le serveur d'impression est terminé

# Partie Serveur de fichier (FS) :

Nous allons installer le rôle de serveur de fichier sur notre windows server 2022

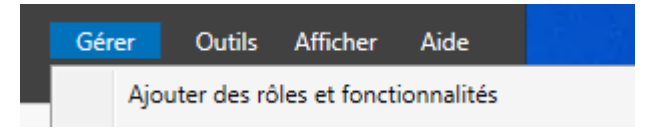

Les rôles a installer sont « Serveur de fichiers » et « Gestionnaire de ressources du serveur de fichier »

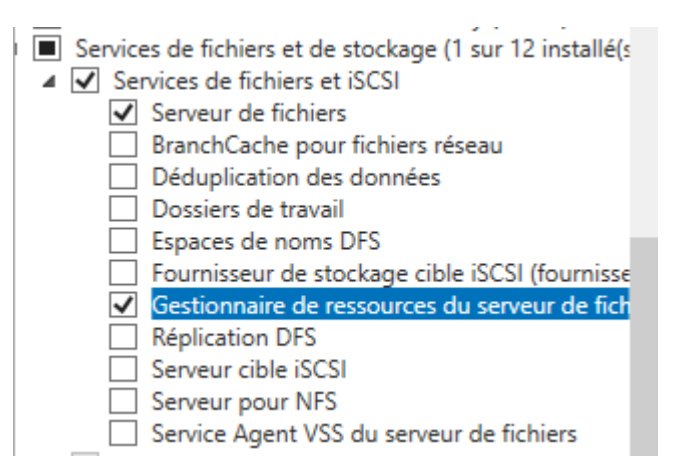

Maintenant que le rôle est installer, nous allons nous pencher sur les cliché instantané

Pour cela nous allons dans les fichiers puis nous irons dans « configurer les clichés instantanés » sur le disque C :

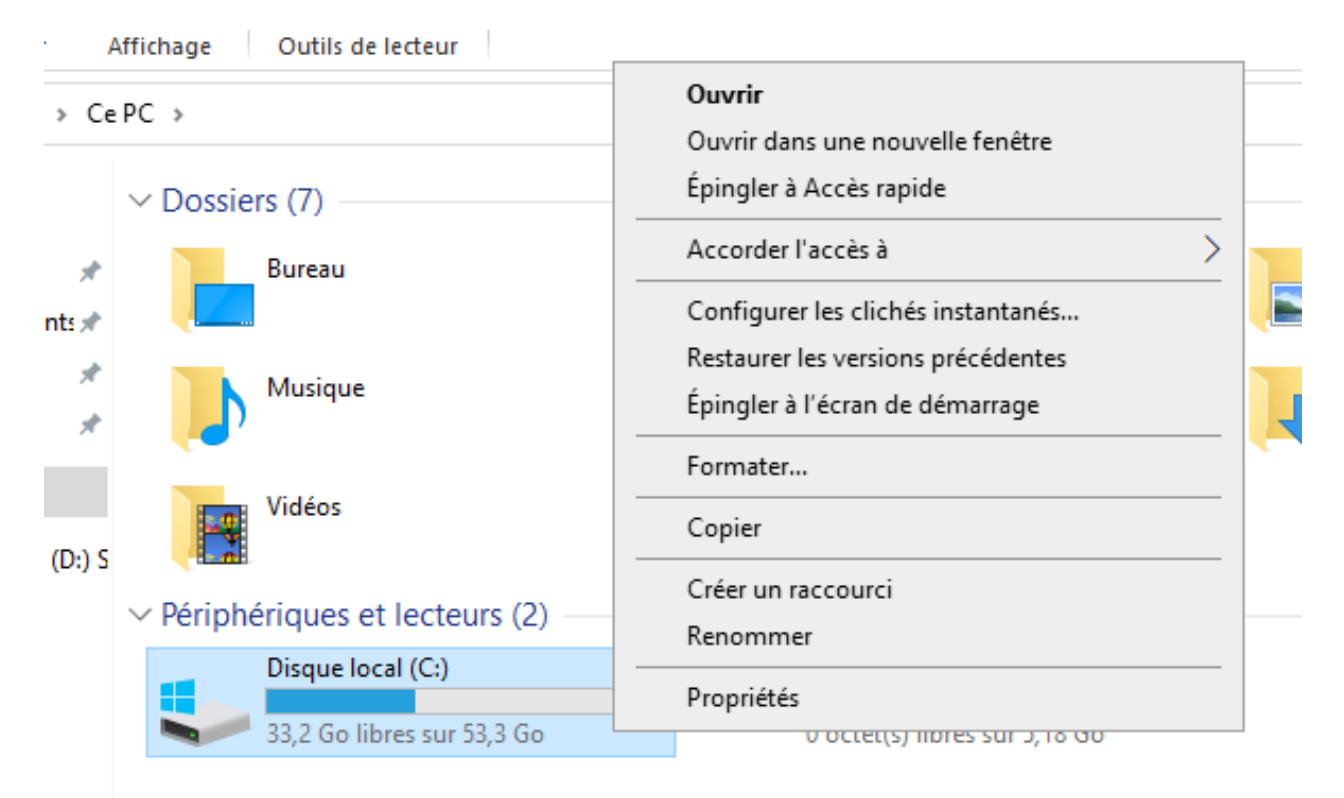

Et nous les activons sur le disque C :

| Sélectionnez un volu | ume :                   |          |                |
|----------------------|-------------------------|----------|----------------|
| Volume               | Heure de la procha      | Partages | Utilisé        |
| \\?                  | Désactivé               | 0        |                |
| 🕞 C:\                | 29/10/2024 12:00        | 0        | 320 Mo sur C:\ |
|                      |                         |          |                |
|                      |                         |          |                |
| Activer              | Désac                   | tiver    | Paramètres     |
| -Clichés instantané  | s du volume sélectionné |          |                |
| 29/10/2024 11:       | 42                      |          | Créer          |
|                      |                         |          |                |

A la racine du disque C : nous créons le dossier « partage » qui au futur vas devenir notre dossier de partage

| 📙 Partage | 29/10/2024 11:55 | Dossier de fichiers |
|-----------|------------------|---------------------|
| Dorfloor  | 00/05/2021 10.20 | Doccior do fichiore |

Dans ce dossier nous créons encore 3 sous-dossier « RH » « direction » et « informatique »

| Nom            | Modifie le       | lype                | lail |
|----------------|------------------|---------------------|------|
| Direction      | 29/10/2024 11:54 | Dossier de fichiers |      |
| 📊 Informatique | 29/10/2024 11:54 | Dossier de fichiers |      |
| RH             | 29/10/2024 11:55 | Dossier de fichiers |      |

Pour partager notre dossier de partage nous faisons propriété sur le dossier de partage puis partage avancé et nous cocherons « partager ce dossier »

| Partage avancé                                        | × |
|-------------------------------------------------------|---|
| Partager ce dossier                                   |   |
| Paramètres                                            |   |
| Nom du partage :                                      |   |
| Partage                                               |   |
| Ajouter Supprimer                                     |   |
| Limiter le nombre d'utilisateurs simultanés à : 16777 |   |
| Commentaires :                                        |   |
|                                                       |   |
| Autorisations Mise en cache                           |   |
| OK Annuler Appliquer                                  |   |

Dans l'onglet autorisation du partage nous pouvons voir que l'on peut choisir qui vois ce dossier et qu'elle action ils peuvent effectuer au dossier. Pour bien le paramétrer nous supprimons « tout le monde » puis nous ajoutons a la place « utilisateurs du domaine » ensuite pour les autorisations nous leurs donnons les droits de lecture et de modification.

| 1 | Autorisations | pour | Partage |
|---|---------------|------|---------|
| - |               |      |         |

| Autorizations du parte se                                                                                                    |                          |           |
|----------------------------------------------------------------------------------------------------|--------------------------|-----------|
| Autonsations du partage                                                                                                    |                          |           |
| Noms de groupes ou d'utilisateu                                                                                                    | irs :                    |           |
| Lucial Sector Sector Se | ologne\Utilisateurs du d | omaine)   |
|                                                                                                    | Ajouter                  | Supprimer |
| Autorisations pour Utilisateurs de<br>domaine                                                                                                    | u Autoriser              | Refuser   |
| Contrôle total                                                                                                    |                          |           |
| Modifier                                                                                                    | $\leq$                   |           |
| Lecture                                                                                                    |                          |           |
|                                                                                                    |                          |           |
| Informations sur le contrôle d'ac                                                                                                    | cès et les autorisations |           |
| ОК                                                                                                    | Annuler                  | Appliquer |

Après avoir fait cela pour le dossier partage nous allons gérer les droits des sous-dossier de celui ci. Pour cela nous allons dans les propriétés du sous-dossier (direction pour ma part), onglet sécurité puis nous cliquons sur « avancé »

| Général                                                                                                    | Partage                                                                                                | Sécurité                       | Versions précédentes    | Personnaliser | Classif | fication |     |
|----------------------------------------------------------------------------------------------------|----------------------------------------------------------------------------------------------------|--------------------------------|-------------------------|---------------|---------|----------|-----|
| Nom de l                                                                                                    | 'objet :                                                                                               | C:\Partage                     | Direction               |               |         |          |     |
| Noms de                                                                                                    | aroupes a                                                                                              | ou d'utilisate                 | urs :                   |               |         |          |     |
| SR CRE                                                                                                    | EATEUR F                                                                                               | PROPRIET                       | AIRE                    |               |         |          |     |
| Syst                                                                                                    | tème                                                                                                   |                                |                         |               |         |          |     |
| Se Adm                                                                                                    | ninistrateur                                                                                           | s (SRV-V-F                     | S-LG\Administrateurs)   |               |         |          |     |
| 🤱 Utili:                                                                                                    | sateurs (SI                                                                                            | RV-V-FS-LG                     | i\Utilisateurs)         |               |         |          |     |
|                                                                                                    |                                                                                                    |                                |                         |               |         |          |     |
|                                                                                                    |                                                                                                    |                                |                         |               |         |          |     |
| Pour mod                                                                                                    | difier les au                                                                                          | torisations,                   | cliquez sur Modifier.   |               |         | Modifier |     |
|                                                                                                    |                                                                                                    |                                |                         |               |         |          |     |
|                                                                                                    |                                                                                                    |                                |                         |               |         |          |     |
| Autorisati                                                                                                   | ions pour (                                                                                            | CREATEUR                       | PROPRIETAIRE            | Aut           | oriser  | Refuser  |     |
| Autorisati                                                                                                   | ions pour (                                                                                            | CREATEUR                       | PROPRIETAIRE            | Aut           | oriser  | Refuser  | ^   |
| Autorisati<br>Contrô<br>Modifie                                                                              | ions pour (<br>le total                                                                                | CREATEUR                       | PROPRIETAIRE            | Aut           | oriser  | Refuser  | ^   |
| Autorisati<br>Contrô<br>Modifie<br>Lectur                                                                    | ions pour (<br>le total<br>cation<br>e et exécu                                                        | rtion                          | PROPRIETAIRE            | Aut           | oriser  | Refuser  | ^   |
| Autorisati<br>Contrô<br>Modifie<br>Lectur<br>Afficha                                                         | ions pour (<br>le total<br>cation<br>e et exécu<br>age du cor                                          | Ition                          | S PROPRIETAIRE          | Aut           | oriser  | Refuser  | ^   |
| Autorisati<br>Contrô<br>Modifie<br>Lectur<br>Afficha<br>Lectur                                               | ions pour (<br>le total<br>cation<br>e et exécu<br>age du cor<br>e                                     | tion                           | S PROPRIETAIRE          | Aut           | oriser  | Refuser  | ^   |
| Autorisati<br>Contrô<br>Modifie<br>Lectur<br>Afficha<br>Lectur<br>Écritur                                    | ions pour (<br>le total<br>cation<br>e et exécu<br>age du cor<br>e<br>e                                | tion<br>ntenu du do            | S PROPRIETAIRE          | Aut           | oriser  | Refuser  | ^   |
| Autorisati<br>Contrô<br>Modifie<br>Lectur<br>Afficha<br>Lectur<br>Écritur<br>Autoris                         | ions pour (<br>le total<br>cation<br>e et exécu<br>age du cor<br>e<br>e<br>sations spé                 | Ition<br>Ition<br>Intenu du do | R PROPRIETAIRE          | Aut           | oriser  | Refuser  | < < |
| Autorisati<br>Contrô<br>Modifie<br>Lectur<br>Afficha<br>Lectur<br>Écritur<br>Autoris<br>Pour les a<br>Avancé | ions pour (<br>le total<br>cation<br>e et exécu<br>age du cor<br>e<br>e<br>sations spé<br>autorisation | tion<br>ntenu du do<br>ciales  | Set les paramètres avar | Aut           | oriser  | Refuser  | < > |

Nous nous retrouvons sur cette page pour supprimer les utilisateurs mais comme vous pouvez le voir nous ne pouvons pas car le dossier hérite des liens parents. Pour cela nous allons donc désactiver l'héritage et après nous pourrons supprimer les utilisateurs

| D                                           | A desinistentes (CDV V                                                                                                    |                                                                                                    | n Mardidian                                                                                        |                                                                                                   |                                                                                   |                 |
|---------------------------------------------|----------------------------------------------------------------------------------------------------|----------------------------------------------------------------------------------------------------|----------------------------------------------------------------------------------------------------|---------------------------------------------------------------------------------------------------|-----------------------------------------------------------------------------------|-----------------|
| roprietaire :                               | Administrateurs (SRV-V                                                                                                    | -FS-LG\Administrateurs)                                                                                                    | Viodifier                                                                                          |                                                                                                   |                                                                                   |                 |
| Autorisations                               | Partage Audit                                                                                                    | Accès effectif                                                                                                    |                                                                                                    |                                                                                                   |                                                                                   |                 |
| our obtenir<br>électionnez<br>intrées d'aut | des informations supplémentaires<br>l'entrée et cliquez sur Modifier (si e<br>orisations :                                                                                                    | ;, double-cliquez sur une<br>disponible).                                                                                                    | entrée d'autori:                                                                                   | sation. Pour moo                                                                                  | difier une entrée (                                                               | d'autorisation, |
| Туре                                        | Principal                                                                                                    | Accès                                                                                                    | Hérité de                                                                                          | :                                                                                                 | S'applique à                                                                      |                 |
| Auto                                        | Système                                                                                                    | Contrôle total                                                                                                    | C:\                                                                                                |                                                                                                   | Ce dossier, les so                                                                | us-dossiers et  |
| 🚨 Auto                                      | Administrateurs (SRV-V-FS-L                                                                                                    | Contrôle total                                                                                                    | C:\                                                                                                |                                                                                                   | Ce dossier, les so                                                                | us-dossiers et  |
| 👢 Auto                                      | Utilisateurs (SRV-V-FS-LG\Util                                                                                                    | Lecture et exécution                                                                                                    | C:\                                                                                                |                                                                                                   | Ce dossier, les so                                                                | us-dossiers et  |
| 👫 Auto                                      | Utilisateurs (SRV-V-FS-LG\Util                                                                                                    | Spéciale                                                                                                    | C:\                                                                                                | (                                                                                                 | Ce dossier et les                                                                 | sous-dossiers   |
| Auto                                        | CREATEUR PROPRIETAIRE                                                                                                    | Contrôle total                                                                                                    | C:\                                                                                                |                                                                                                   | Les sous-dossiers                                                                 | et les fichiers |
| Ajouter<br>Désactive                        | Supprimer Affich                                                                                                    | ner                                                                                                    |                                                                                                    |                                                                                                   |                                                                                   |                 |
| Ajouter<br>Désactives<br>Remplace           | Supprimer Affich<br>r l'héritage<br>r toutes les entrées d'autorisation o                                                                                                    | ner<br>des objets enfants par des                                                                                                    | entrées d'auto                                                                                     | risation pouvant                                                                                  | t être héritées de                                                                | cet objet       |
| Ajouter<br>Désactive<br>] Remplace          | Supprimer Affich<br>r l'héritage<br>r toutes les entrées d'autorisation d                                                                                                    | ner<br>des objets enfants par des                                                                                                    | entrées d'auto                                                                                     | risation pouvant<br>OK                                                                            | t être héritées de<br>Annuler                                                     | cet objet       |
| Ajouter<br>Désactiver<br>Remplacer          | Supprimer Affich<br>r l'héritage<br>r toutes les entrées d'autorisation d                                                                                                    | ter<br>des objets enfants par des                                                                                                    | entrées d'auto                                                                                     | risation pouvant<br>OK                                                                            | t être héritées de<br>Annuler                                                     | cet objet       |
| Ajouter<br>Désactives<br>Remplaces          | Supprimer Affich<br>r l'héritage<br>r toutes les entrées d'autorisation o                                                                                                    | des objets enfants par des                                                                                                    | entrées d'auto                                                                                     | risation pouvant<br>OK                                                                            | t être héritées de<br>Annuler                                                     | cet objet       |
| Ajouter<br>Désactiver<br>Remplacer          | Supprimer Affich<br>r l'héritage<br>r toutes les entrées d'autorisation o<br>sur mounter (si dispor<br>Sécurité Windows                                                                                                    | des objets enfants par des                                                                                                    | entrées d'auto                                                                                     | risation pouvant<br>OK                                                                            | t être héritées de<br>Annuler                                                     | cet objet       |
| Ajouter<br>Désactiver<br>Remplacer          | Supprimer Affich<br>r l'héritage<br>r toutes les entrées d'autorisation d<br>2 aut mounter (ar diapor<br>Sécurité Windows                                                                                                    | des objets enfants par des                                                                                                    | entrées d'auto                                                                                     | risation pouvant<br>OK                                                                            | t être héritées de<br>Annuler                                                     | cet objet       |
| Ajouter<br>Désactiver<br>Remplace           | Supprimer Affich<br>r l'héritage<br>r toutes les entrées d'autorisation d<br>2 sur mounter (sr dispor<br>Sécurité Windows<br>Vous ne p                                                                                                    | des objets enfants par des                                                                                                    | entrées d'auto                                                                                     | risation pouvant<br>OK                                                                            | t être héritées de<br>Annuler<br>X                                                | cet objet       |
| Ajouter<br>Désactive<br>Remplace            | Supprimer Affich                                                                                                    | er<br>des objets enfants par des<br>morcy.<br>ouvez pas supprimer<br>-LG\Utilisateurs)" car o                                                                                                    | entrées d'auto                                                                                     | risation pouvant<br>OK                                                                            | t être héritées de<br>Annuler<br>X<br>q<br>ssi                                    | cet objet       |
| Ajouter<br>Désactiver                       | Supprimer Affich<br>r l'héritage<br>r toutes les entrées d'autorisation of<br>Sécurité Windows<br>Sécurité Windows<br>s Vous ne p<br>(SRV-V-FS-<br>autorisation<br>(SRV-V-FS-<br>autorisation)                                                             | eer<br>des objets enfants par des<br>morey.<br>ouvez pas supprimer<br>-LG\Utilisateurs)* car o<br>ons de son parent. Po                                                                                                    | "Utilisateurs<br>tet objet héri<br>our supprime<br>oursupprime                                     | risation pouvant<br>OK<br>te les<br>r "Utilisateurs<br>âcher cet obie                             | t étre héritées de<br>Annuler<br>X<br>Iq<br>ssi<br>ssi                            | cet objet       |
| Ajouter<br>Désactive<br>] Remplace          | Supprimer Affich<br>r l'héritage<br>r toutes les entrées d'autorisation d<br>2 autorisation<br>Sécurité Windows<br>Sécurité Windows<br>Vous ne p<br>(SRV-V-FS-<br>autorisatio<br>(SRV-V-FS-<br>autorisatio<br>(SRV-V-FS-<br>autorisatio                    | eer<br>des objets enfants par des<br>uurc,.<br>ouvez pas supprimer<br>-LG\Utilisateurs)" car (<br>ons de son parent. Po<br>-LG\Utilisateurs)," vou<br>les autorisations. Dés                                                 | "Utilisateurs<br>tet objet héri<br>our supprime<br>is devez emp<br>activer l'opti                  | risation pouvant<br>OK<br>ite les<br>r "Utilisateurs<br>êcher cet obje<br>on d'héritage           | t étre héritées de<br>Annuler<br>X<br>iq<br>ssi<br>ssi<br>ssi<br>ssi<br>ssi       | cet objet       |
| Ajouter<br>Désactive                        | Supprimer Affich<br>r l'héritage<br>r toutes les entrées d'autorisation d<br>2 sur mounter (sr dispor<br>Sécurité Windows<br>Vous ne p<br>(SRV-V-FS-<br>autorisatio<br>(SRV-V-FS-<br>autorisatio<br>(SRV-V-FS-<br>autorisatio<br>(SRV-V-FS-<br>autorisatio | des objets enfants par des<br>des objets enfants par des<br>note,.<br>ouvez pas supprimer<br>-LG\Utilisateurs)" car o<br>ons de son parent. Po<br>-LG\Utilisateurs)," vou<br>les autorisations. Dés<br>ons et essayez de sup | "Utilisateurs<br>cet objet héri<br>our supprime<br>s devez emp<br>activer l'opti<br>primer "Utilis | risation pouvant<br>OK<br>te les<br>r "Utilisateurs<br>êcher cet obje<br>on d'héritage<br>;ateurs | t être héritées de<br>Annuler<br>X<br>q<br>ssi<br>ssi<br>ssi<br>ssi<br>ssi<br>ssi | cet objet       |

OK

(Il faut choisir convertir les autorisations héritées en autorisations explicites sur cet objet)

Amener

ıer

| FIOP                   | riétaire :                              | Bloquer l'héritage                |                                                  |                                                  |                                | ×           |
|------------------------|-----------------------------------------|-----------------------------------|--------------------------------------------------|--------------------------------------------------|--------------------------------|-------------|
| Auto                   | risations                               | Que voule                         | z-vous faire des                                 | autorisations hérit                              | ées actuelles ?                |             |
| Pour<br>sélec<br>Entré | obtenir de<br>tionnez l'e<br>es d'autor | Vous allez bloc<br>d'un objet par | quer l'héritage pour co<br>ent ne s'appliqueront | et objet, ce qui signifie o<br>plus à cet objet. | que les autorisations héritées | e d'a       |
| <u>52</u><br>52        | Type F<br>Auto S                        | → Conve<br>sur ce                 | ertir les autorisat<br>t objet.                  | ions héritées en a                               | utorisations explicites        | ous         |
| 82.<br>82.             | Auto l<br>Auto l                        | → Suppr                           | imer toutes les a                                | autorisations hérit                              | ées de cet objet.              | ous<br>s so |
| <b>SR</b> .            | Auto (                                  |                                   |                                                  |                                                  | Annuler                        | rs e        |
|                        | Ajouter                                 | Supprimer                         | Afficher                                         |                                                  |                                |             |
| D                      | ésactiver l'                            | héritage                          |                                                  |                                                  |                                |             |
| Туре                   | Princip                                 | oal                               | Accès                                            | Hérité de                                        | S'applique à                   |             |
| Auto.                  | Systèm                                  | ne                                | Contrôle total                                   | Aucun                                            | Ce dossier, les sous-de        | ossiers et. |
| Auto.                  | Admin                                   | nistrateurs (SRV-V-FS-L           | Contrôle total                                   | Aucun                                            | Ce dossier, les sous-de        | ossiers et. |
|                        | CDEAT                                   | FUR PROPRIETAIRE                  | Contrôle total                                   | Aucun                                            | Les sous-dossiers et le        | s fichiers  |

Pour ajouter dès a présent, nous obtiendrons cette page et nous choisirons que le groupe direction ai le droit d'accéder au dossier direction, pour les autorisations nous pouvons les choisir d'une manière plus précise.

| Tune                          | Autoriser                                                                                                    |                                                                                                    |                                  |
|-------------------------------|----------------------------------------------------------------------------------------------------|----------------------------------------------------------------------------------------------------|----------------------------------|
| Type:                         | Autoriser                                                                                                    |                                                                                                    |                                  |
| S'applique à :                | Ce dossier, les sous-dossiers et les fichiers $\qquad \lor$                                                                                                    |                                                                                                    |                                  |
| Autorisations                 | avancées :                                                                                                    | Af                                                                                                    | ficher les autorisations de base |
| E                             | ] Contrôle total                                                                                                    | ☑ Attributs d'écriture                                                                                                    |                                  |
| ~                             | Parcours du dossier/exécuter le fichier                                                                                                    | Écriture d'attributs étendus                                                                                                    |                                  |
| ~                             | Liste du dossier/lecture de données                                                                                                    | Suppression de sous-dossier et fichier                                                                                                    |                                  |
| ~                             | Attributs de lecture                                                                                                    | Suppression                                                                                                    |                                  |
| ~                             | Lecture des attributs étendus                                                                                                    | Autorisations de lecture                                                                                                    |                                  |
| ~                             | Création de fichier/écriture de données                                                                                                    | Modifier les autorisations                                                                                                    |                                  |
|                               |                                                                                                    |                                                                                                    |                                  |
| ~                             | Création de dossier/ajout de données                                                                                                    | Appropriation                                                                                                    |                                  |
| Appliquer (                   | Création de dossier/ajout de données ces autorisations uniquement aux objets et/ou aux cont                                                                                                    | Appropriation                                                                                                    | Effacer tout                     |
| Appliquer o                   | Création de dossier/ajout de données ces autorisations uniquement aux objets et/ou aux cont ondition pour limiter l'accès. Les autorisations spécifiée                                                                                | ☐ Appropriation<br>eneurs faisant partie de ce conteneur<br>s ne seront accordées au principal que si les conditions sont remp                                                | Effacer tout                     |
| Appliquer o                   | Création de dossier/ajout de données ces autorisations uniquement aux objets et/ou aux cont ondition pour limiter l'accès. Les autorisations spécifiée sible de contacter Active Directory pour accéder aux type                      | ☐ Appropriation<br>eneurs faisant partie de ce conteneur<br>s ne seront accordées au principal que si les conditions sont remp<br>pes de revendications ou pour les vérifier. | Effacer tout                     |
| Appliquer of<br>Ajoutez une c | Création de dossier/ajout de données<br>ces autorisations uniquement aux objets et/ou aux cont<br>ondition pour limiter l'accès. Les autorisations spécifiée<br>ssible de contacter Active Directory pour accéder aux typ<br>ondition | Appropriation eneurs faisant partie de ce conteneur s ne seront accordées au principal que si les conditions sont rempl pes de revendications ou pour les vérifier.           | Effacer tout                     |

Nous appliquons et nous reproduisons la même chose pour les autres sous-dossier

entrees a autonautons.

|    | Туре | Principal                   | Accès          | Hérité de | S'applique à                      |
|----|------|-----------------------------|----------------|-----------|-----------------------------------|
| 82 | Auto | Système                     | Contrôle total | Aucun     | Ce dossier, les sous-dossiers et  |
| 82 | Auto | Administrateurs (SRV-V-FS-L | Contrôle total | Aucun     | Ce dossier, les sous-dossiers et  |
| 87 | Auto | CREATEUR PROPRIETAIRE       | Contrôle total | Aucun     | Les sous-dossiers et les fichiers |
| 82 | Auto | g_informatique (pologne\g_i | Modification   | Aucun     | Ce dossier, les sous-dossiers et  |
|    |      |                             |                |           |                                   |
|    | Туре | Principal                   | Accès          | Hérité de | S'applique à                      |
| 82 | Auto | Système                     | Contrôle total | Aucun     | Ce dossier, les sous-dossiers et  |
| 82 | Auto | Administrateurs (SRV-V-FS-L | Contrôle total | Aucun     | Ce dossier, les sous-dossiers et  |
| 82 | Auto | CREATEUR PROPRIETAIRE       | Contrôle total | Aucun     | Les sous-dossiers et les fichiers |
| 82 | Auto | g_rh (pologne\g_rh)         | Spéciale       | Aucun     | Ce dossier, les sous-dossiers et  |
|    |      |                             |                |           |                                   |

Les sous-dossiers on été paramétré mais quant au dossier « partage » lui n'est pas encore bien paramétré. Pour cela, nous allons allé dans les propriété du dossier puis sécurité, pour enfin supprimer les utilisateurs et mettre les utilisateurs du domaine a la place.

|        | Propriétés de la construction de la construcción de la construcción | e : Partage      |                       |                 |              | ×                |    |
|--------|----------------------------------------------------------------------------------------------------|------------------|-----------------------|-----------------|--------------|------------------|----|
|        | Général Partag                                                                                                    | e Sécurité       | Versions précédentes  | Personnaliser   | Classificati | on               |    |
|        | Nom de l'objet :                                                                                                    | C:\Partage       |                       |                 |              |                  |    |
|        | Noms de groupe                                                                                                    | s ou d'utilisate | eurs :                |                 |              |                  |    |
|        |                                                                                                    | R PROPRIET       | AIRE                  |                 |              |                  |    |
|        | Administrate                                                                                                    | urs (SRV-V-F     | S-LG\Administrateurs) |                 |              |                  |    |
|        | 🞎 Utilisateurs                                                                                                    | (SRV-V-FS-LC     | G\Utilisateurs)       |                 |              |                  |    |
|        |                                                                                                    |                  |                       |                 |              |                  |    |
|        | Pour modifier les                                                                                                    | autorisations,   | cliquez sur Modifier. |                 | Mo           | difier           |    |
|        |                                                                                                    |                  |                       |                 |              |                  |    |
| Sélec  | tionnez un utilisa                                                                                                    | teur, un ord     | linateur, un compte d | e service ou ur | n groupe     |                  | ×  |
| Séler  | tionnez le type de                                                                                                    | cet obiet :      |                       |                 |              |                  |    |
| un u   | tilisateur, un groupe                                                                                                    | e ou Principal   | de sécurité intégré   |                 | Т            | vpes d'obiets    | s  |
| A par  | tir de cet emplacer                                                                                                    | nent :           |                       |                 |              |                  |    |
| polo   | gne.local                                                                                                    |                  |                       |                 | E            | mplacements      |    |
| Entre  | z le nom de l'objet                                                                                                    | à sélectionne    | r (exemples) :        |                 |              |                  |    |
| utilis | ateur du domaine                                                                                                    |                  |                       |                 | V            | /érifier les nor | ns |
|        |                                                                                                    |                  |                       |                 |              |                  |    |
|        |                                                                                                    |                  |                       |                 |              |                  |    |
|        |                                                                                                    |                  |                       | _               |              |                  |    |

Nous leurs donnons que les droits de lecture et nous choisirons que les paramètre s'applique seulement a ce dossier

| S'applique à : Ce dossier seulement                                                                   |                                     |
|----------------------------------------------------------------------------------------------------|-------------------------------------|
| Autorisations de base :                                                                               | Afficher les autorisations avancées |
| Contrôle total                                                                                        |                                     |
| Modification                                                                                          |                                     |
| ✓ Lecture et exécution                                                                                |                                     |
| Affichage du contenu du dossier                                                                       |                                     |
| ✓ Lecture                                                                                             |                                     |
| ☐ Écriture                                                                                            |                                     |
| Autorisations spéciales                                                                               |                                     |
| Appliquer ces autorisations uniquement aux objets et/ou aux conteneurs faisant partie de ce conteneur | Effacer tout                        |

Il nous reste une dernière étape a effectuer, activer l'énumération qui est un paramètre qui permet de ne pas voir les dossier ou l'on a pas accès. Ce paramètre n'est pas obligatoire.

Pour l'activer, nous devons aller dans le gestionnaire de serveur puis sur serveur de fichier et après partage. Nous irons dans les propriété du partage.

| € · · · Partages                                                                                                    | 🕶 🕝   🚩 Gérer Outils Afficher Aide   |
|----------------------------------------------------------------------------------------------------|--------------------------------------|
| Image: Serveurs       Volumes         Image: Disques       Disques         Pools de stocka       Partages         Image: Disques       Partages         Image: Disques       SRV-V-FS-LG (1)         Partage       Configurer le quota         Dossier de travail       Cesser de partage         Image: Disques       Configurer le quota         Image: Disques       Configurer le quota | Aller à Vue d'ensemble des volumes > |

Nous arrivons sur cette page ou nous irons juste dans les paramètres puis nous cocherons « activer l'énumération basée sur l'accès »

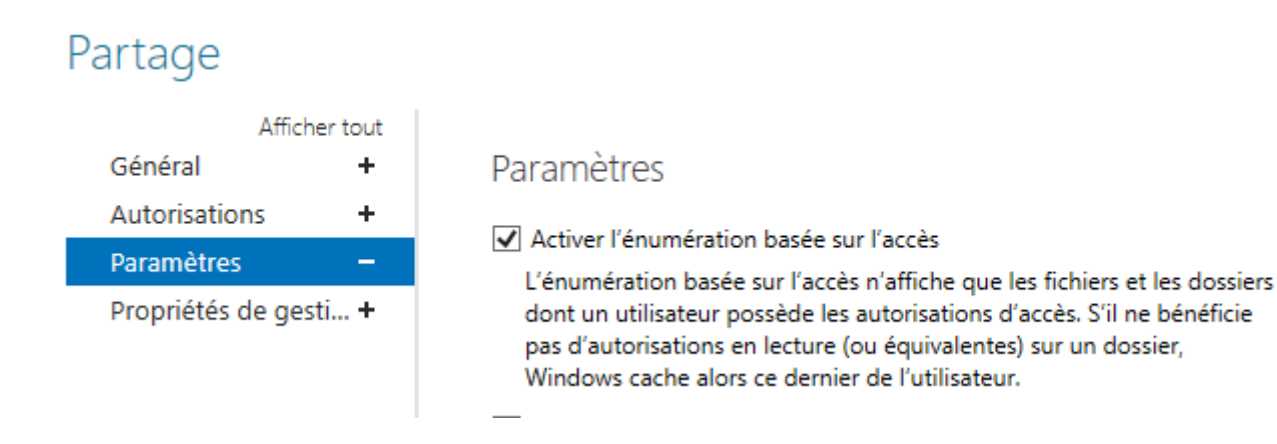

#### **Conclusion :**

Lors de ce TP nous avons pu paramétré deux serveur un pour l'impression et un autre pour le serveur de fichier. Aucun problème survenue lors de ce TP